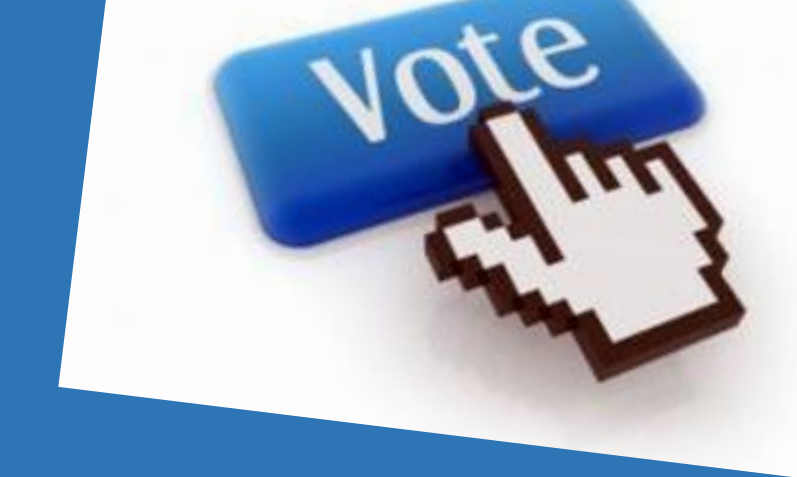

## **CDSL'S e-Voting system for IOA**

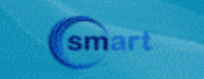

SMS Alerts Related to Transactions

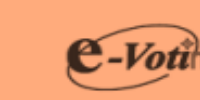

9

easi

Electronic Access to

Securities Information

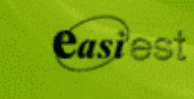

Electronic Access To Securities Information and Execution of Secured Transaction

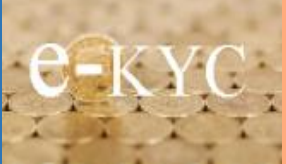

Myeasi Will Create your online Will on www.cdslindia.com

CDSL Mobile App

## Remote e-Voting process

- Open CDSL's evoting website www.evotingindia. com.
- Click on Shareholders/ Members.
- Enter login credentials as received on Email/SMS

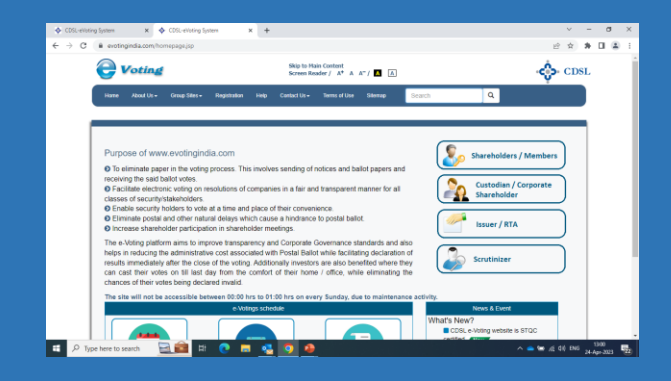

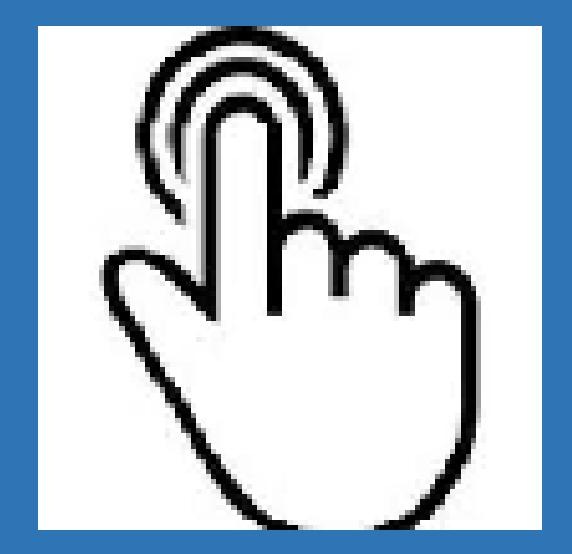

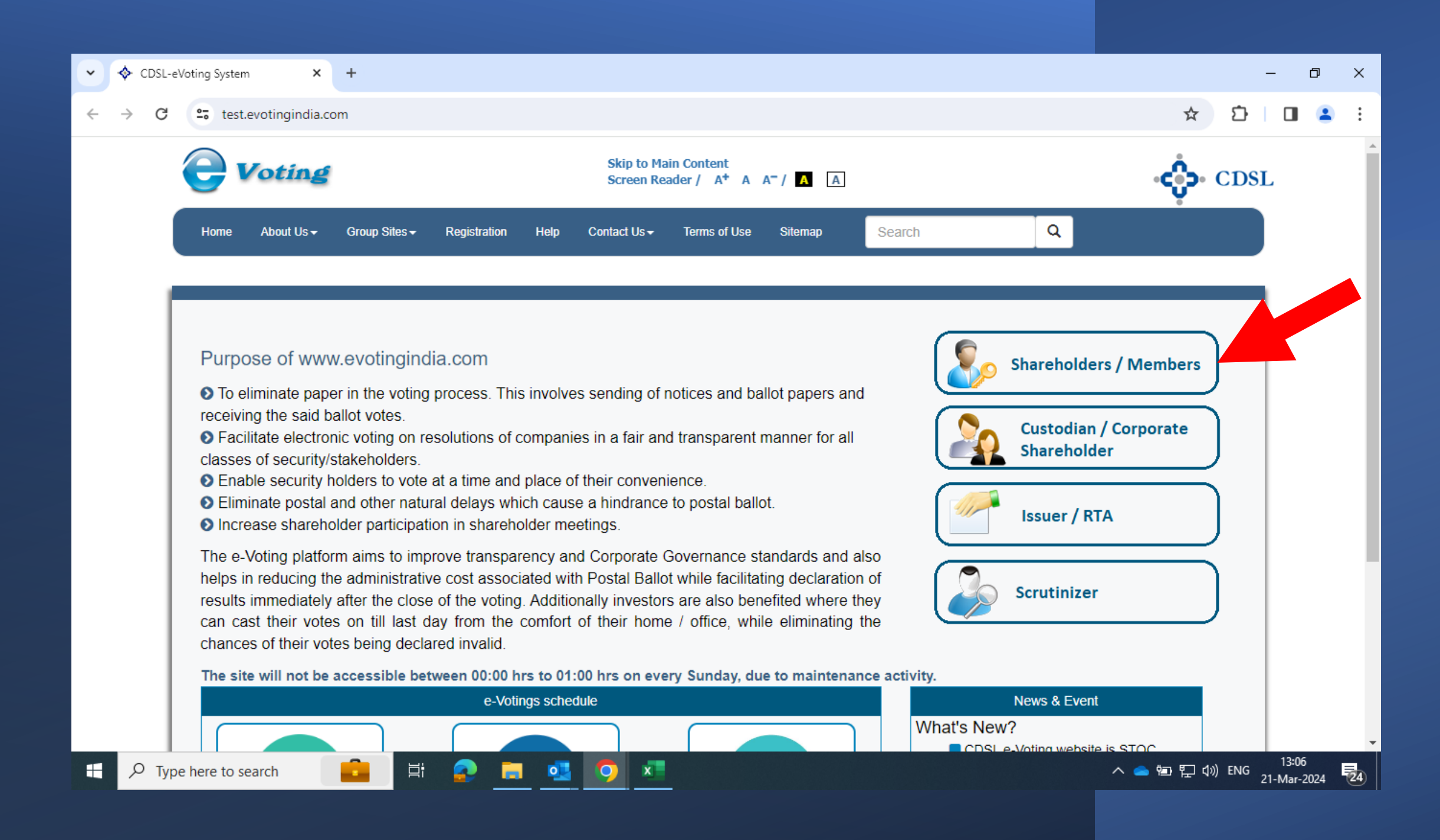

## **Remote e-Voting Process**

Enter your User ID XXXXXXXX (As provided by CDSL)

Next enter the characters displayed and Click on Login.

> H ρ

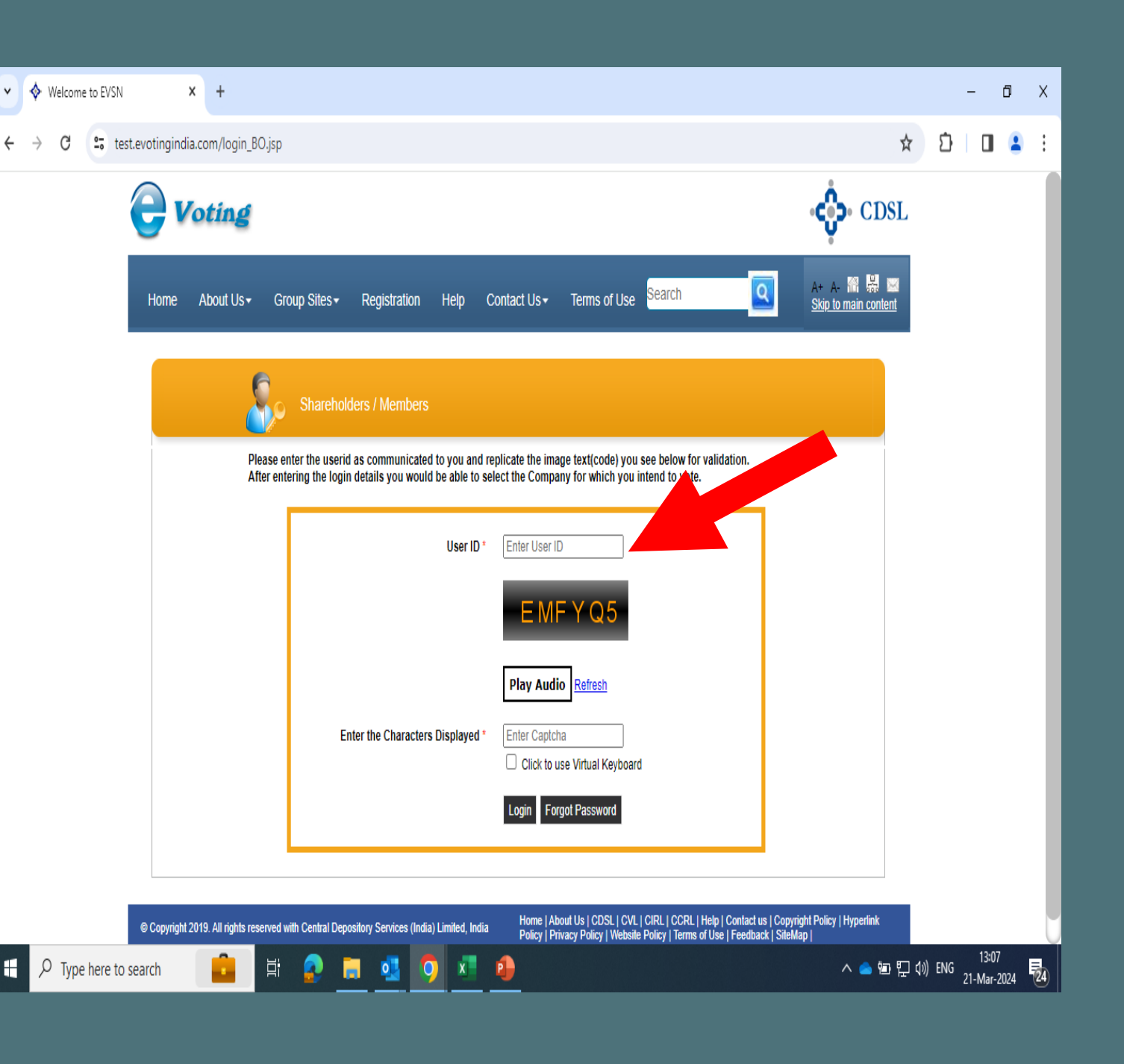

Remote e-Voting Process

Enter password XXXXXXX (Shared on registered contact details) and press submit.

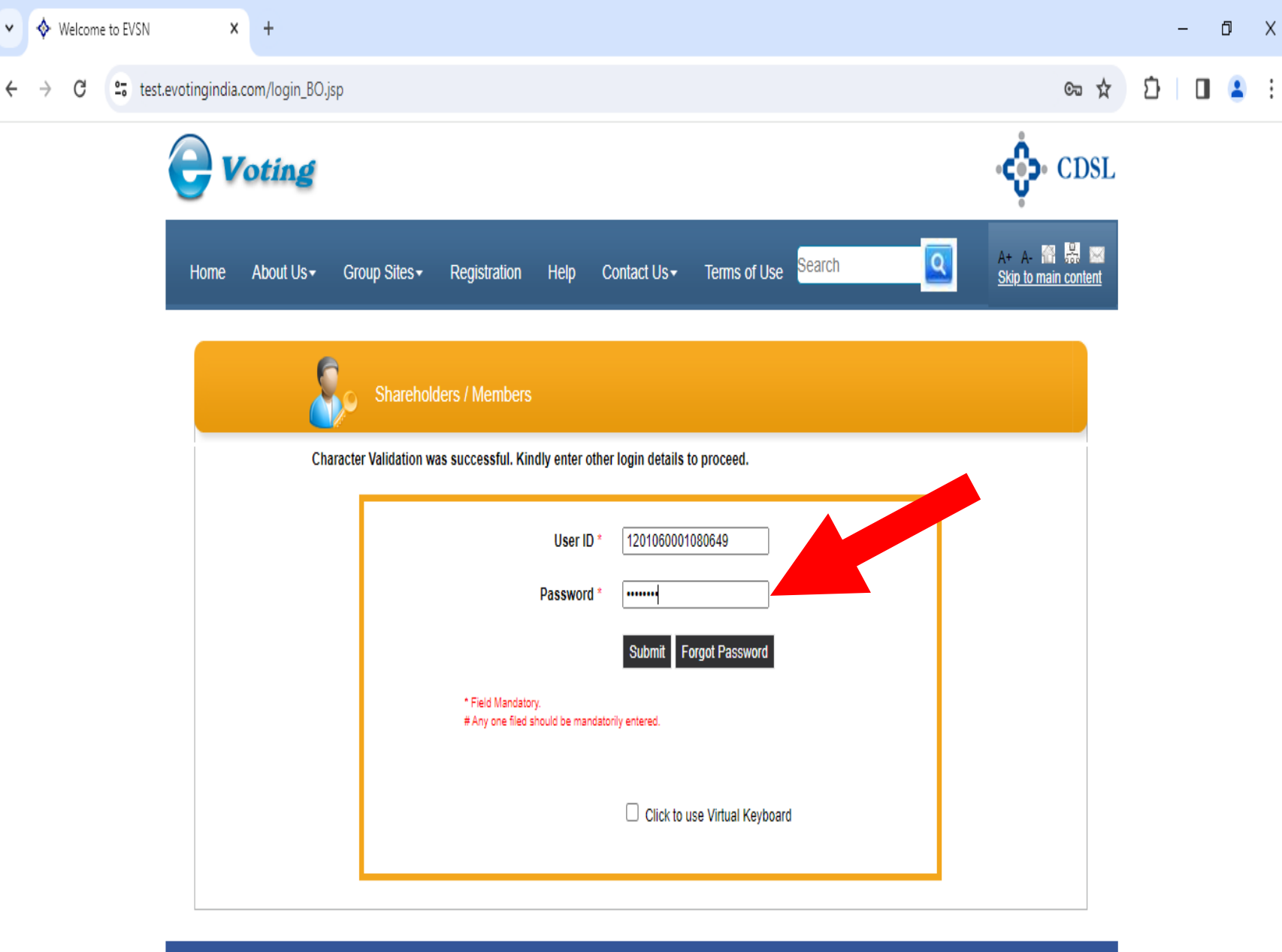

© Copyright 2019. All rights reserved with Central Depository Services (India) Limited, India Best viewed in Google chrome and Microsoft edge browser.

迼

P Type here to search

Home | About Us | CDSL | CVL | CIRL | CCRL | Help | Contact us | Copyright Policy | Hyperlink Policy | Privacy Policy | Website Policy | Terms of Use | Feedback | SiteMap | Site Last Updated on : Aug 08, 2019

へ 🥧 🖆 算 🕼 ENG

### Remote e-Voting Process

## Click on EVSN to Proceed.

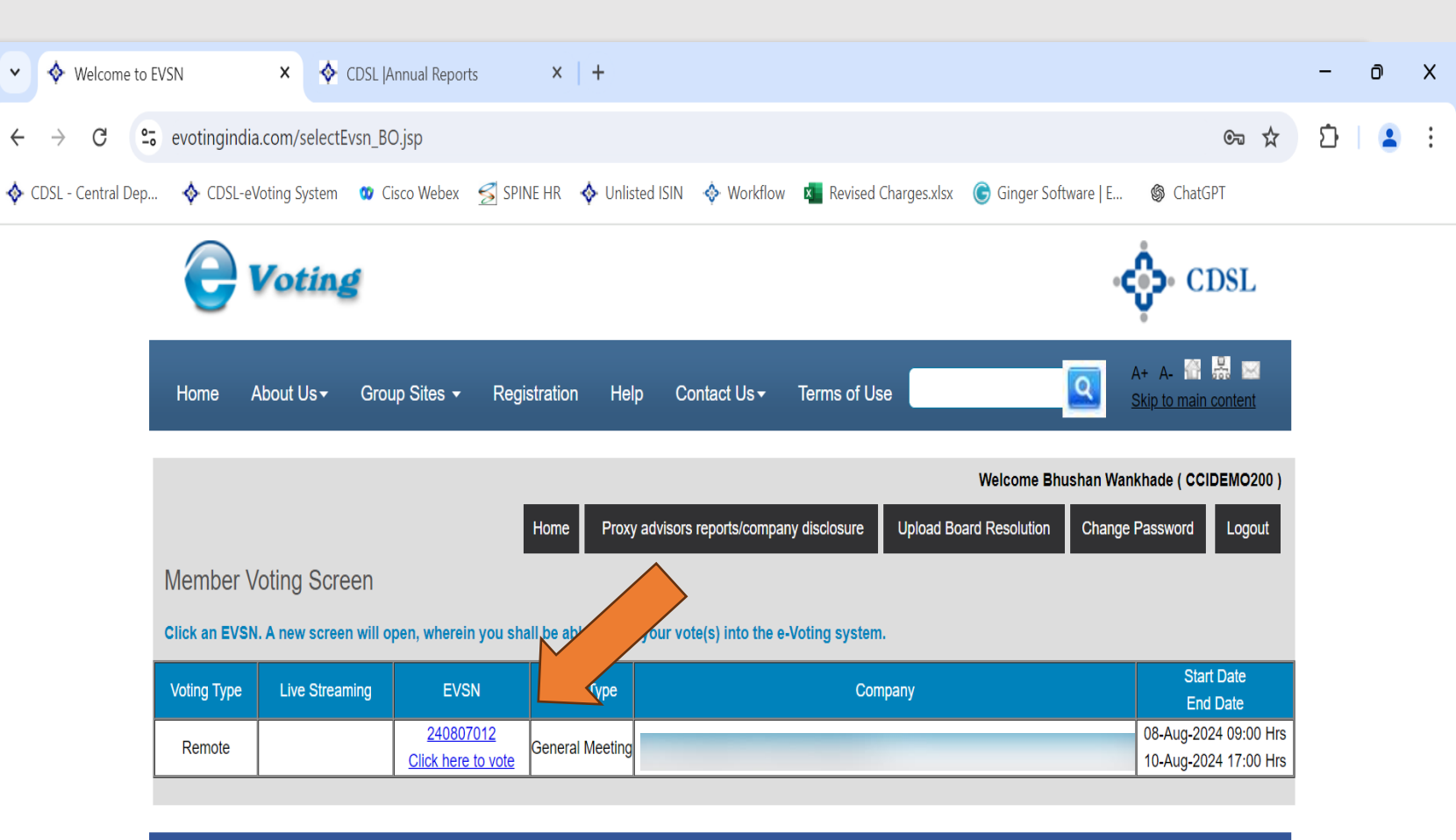

© Copyright 2019. All rights reserved with Central Depository Services (India) Limited, India

Home | About Us | CDSL | CVL | CIRL | CCRL | Help | Contact us | Copyright Policy | Hyperlink Policy | Privacy Policy | Terms of Use | Feedback | SiteMap | Helpdesk: 1800225533 |

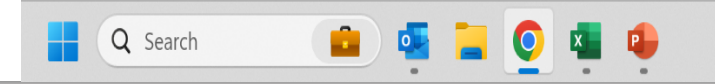

ヘ ● <sup>ENG</sup> 奈 (4)) ■ <sup>14:09</sup> IN <sup>●</sup> 10-08-2024

L3

OTP Verification:

Enter the OTP received on your registered mobile number and click Submit.

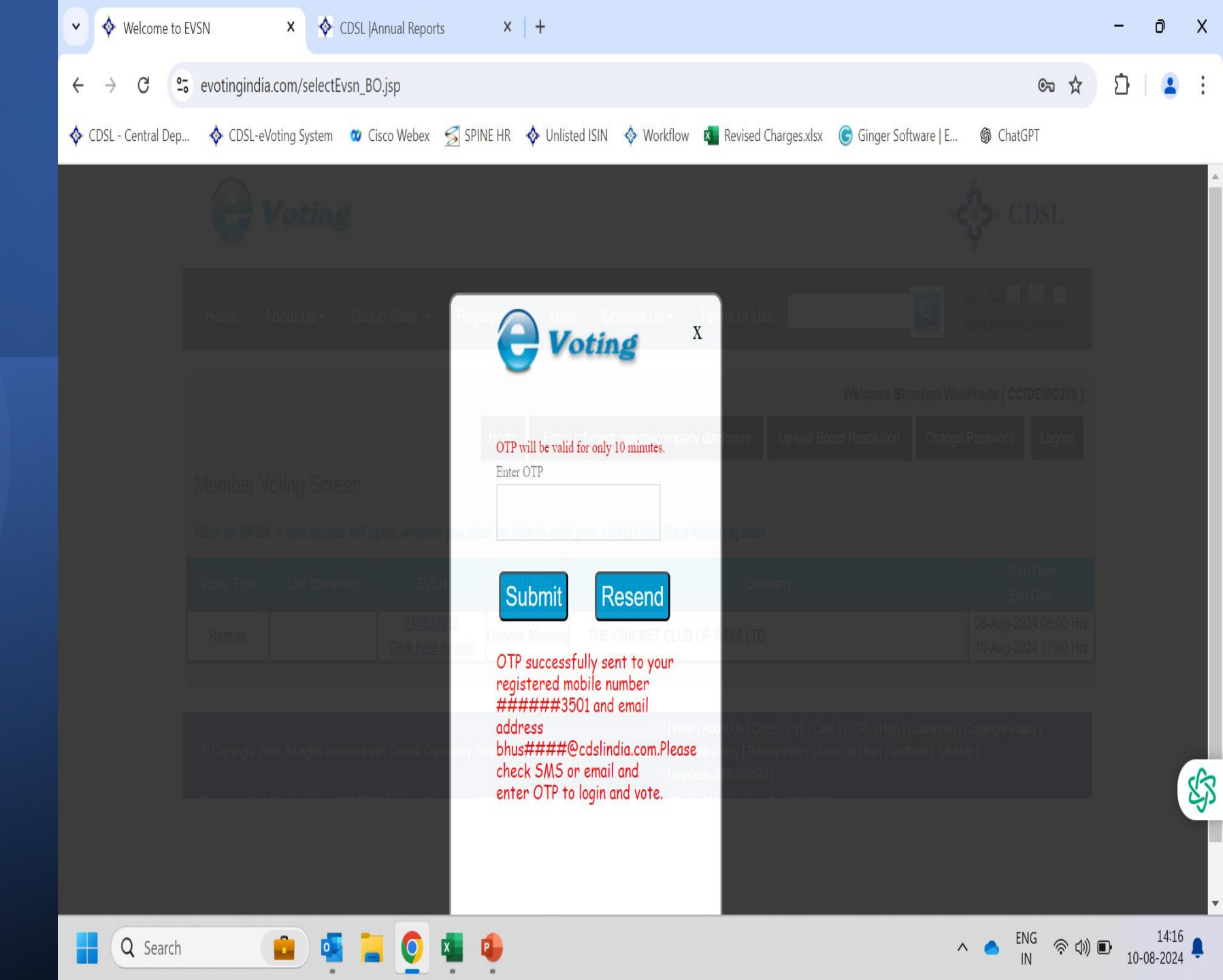

## EVSN – Voting for Committee of members.

 Click on the image to select the candidates.

2. You may continue toClick on the image toselect or deselectcandidate .

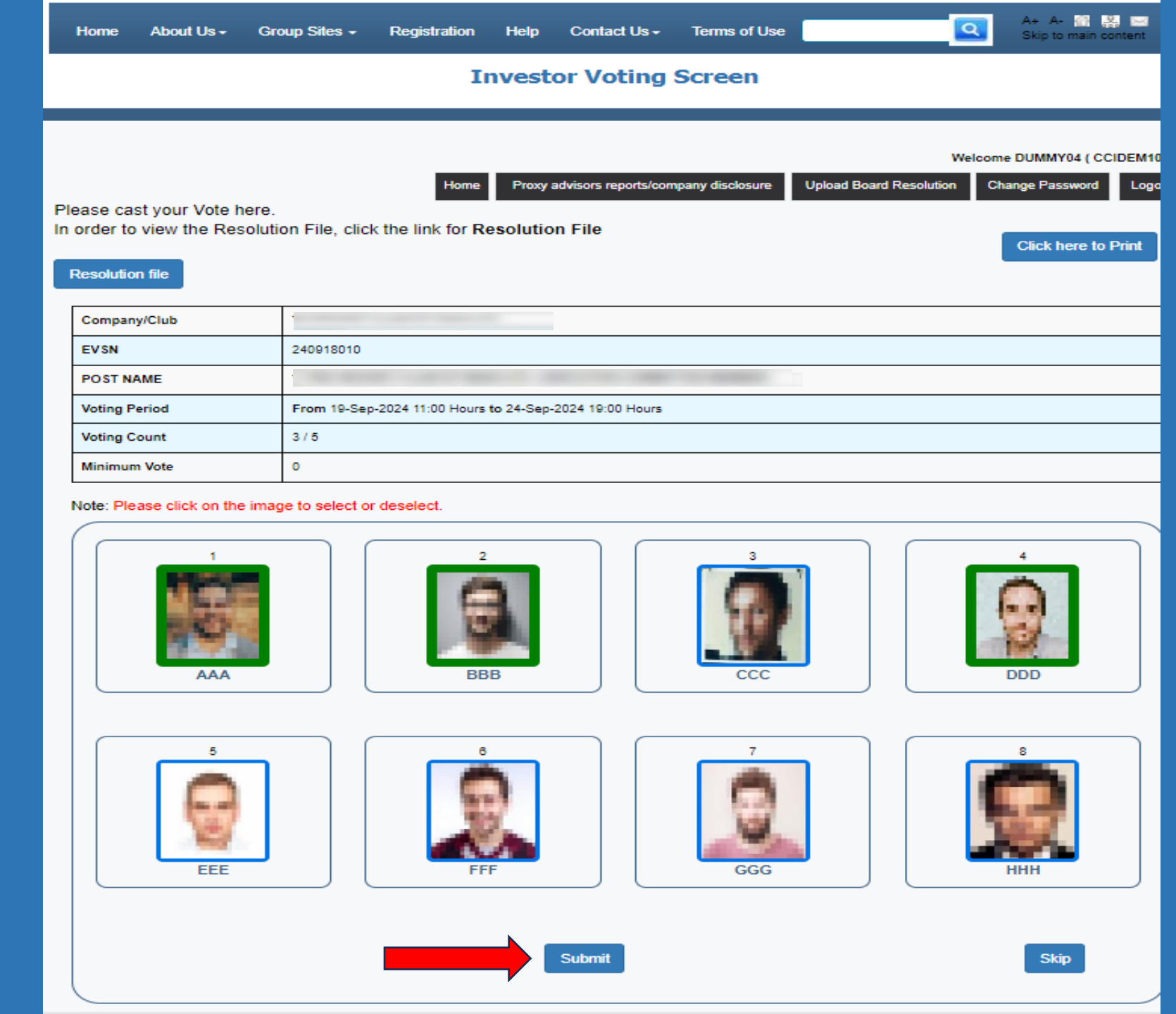

## **Criteria of voting** :

3. You may select minimum and maximum number of candidates as per the defined voting criteria.

4. Click on 'Submit' to proceed to cast your vote.

5. Click 'OK' to confirm and complete your vote.

### www.evotingindia.com says

Max. No. of Votes : 5. You can vote for 2 more nominees. Click on 'Cancel' to go back to the form. Click on 'OK' to record your vote for which you have voted.

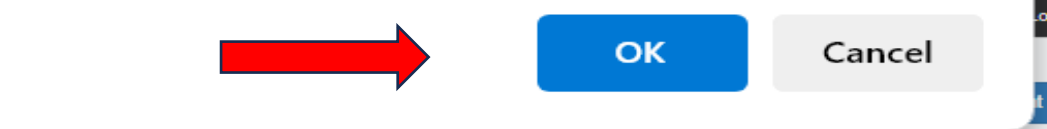

11006

| Company/Club  |                                                                                                    |
|---------------|----------------------------------------------------------------------------------------------------|
| EVSN          | 240918010                                                                                                    |
| POST NAME     | The second control was a second control was a second control of the second control of the second control of the |
| Voting Period | From 19-Sep-2024 11:00 Hours to 24-Sep-2024 19:00 Hours                                                         |
| Voting Count  | 3/5                                                                                                    |
| Minimum Vote  | 0                                                                                                    |

#### Note: Please click on the image to select or deselect.

Home

Please

In order

solution fi

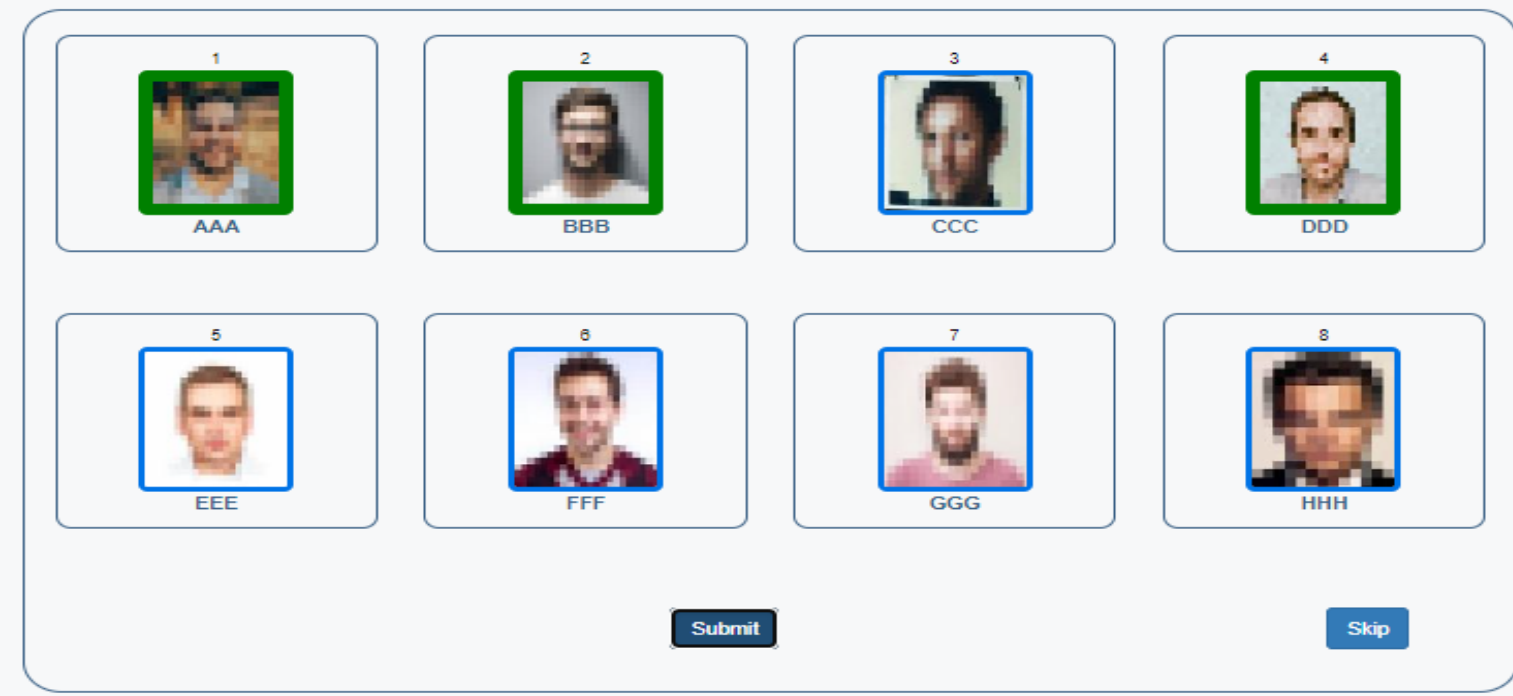

6. The selected candidates will be displayed on the screen for your reconfirmation.

7. Click on 'Submit' to Confirm.

Welcome DUMMY09 ( CCIDEM1011 Upload Board Resolution Proxy advisors reports/company disclosure Change Password Logout Please cast your Vote here. In order to view the Resolution File, click the link for Resolution File Click here to Print Resolution file Company/Club THE ( EVSN 240918010 POST NAME THE ( Voting Period From 19-Sep-2024 11:00 Hours to 24-Sep-2024 19:00 Hours Voting Count Note: You have selected the following candidate/s. Continue? Minimum Vote Note: Please click on the ima Submit Close AAA BBB DDD FEE GGG HHH Submit Skip

# EVSN Type 2 – Voting for Single Post.

1. Click on the image to select the candidate.

2. You may continue to Click on the images to select or deselect candidate.

| e                                                                                                    | Votin     | e             |                   |            |                    |              |  | 👶 CDSL                              |  |  |
|----------------------------------------------------------------------------------------------------|-----------|---------------|-------------------|------------|--------------------|--------------|--|-------------------------------------|--|--|
| Home                                                                                                    | About Us+ | Group Sites + | Registration      | Help       | Contact Us -       | Terms of Use |  | A+ A- 🔐 🐰 🖂<br>Skip to main content |  |  |
| Investor Voting Screen                                                                                                    |           |               |                   |            |                    |              |  |                                     |  |  |
| Welcome DUMMY04 ( CCIDEM10<br>Home Proxy advisors reports/company disclosure Upload Board Resolution Change Password Logo<br>Please cast your Vote here.<br>In order to view the Resolution File, click the link for Resolution File<br>Click here to Print<br>Resolution file |           |               |                   |            |                    |              |  |                                     |  |  |
| Compa                                                                                                    | ny/Club   | -             |                   |            |                    |              |  |                                     |  |  |
| EVSN                                                                                                    |           | 24091         | 8012              |            |                    |              |  |                                     |  |  |
| POST                                                                                                    | AME       |               |                   |            |                    |              |  |                                     |  |  |
| Voting                                                                                                    | Period    | From          | 19-Sep-2024 11:00 | Hours to 2 | 4-Sep-2024 19:00 H | lours        |  |                                     |  |  |
| Voting                                                                                                    | Count     | 0 / 1         |                   |            |                    |              |  |                                     |  |  |
| Minimu                                                                                                    | m Vote    | 0             |                   |            |                    |              |  |                                     |  |  |

### Note: Please click on the image to select or deselect

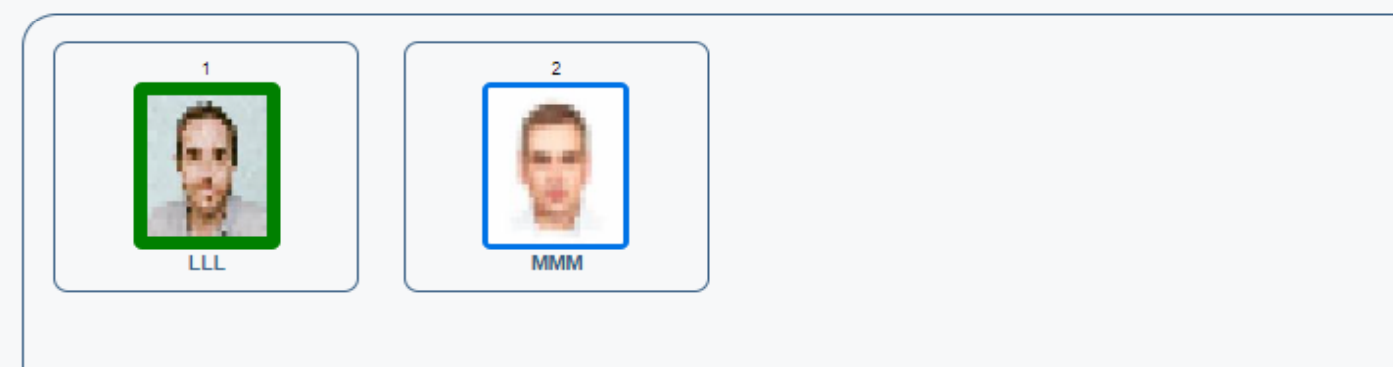

Submit

Skip / Home

## Criteria of voting :

# 3. You may select any'One' candidate.

4. Click on 'Submit' to proceed to cast your vote.

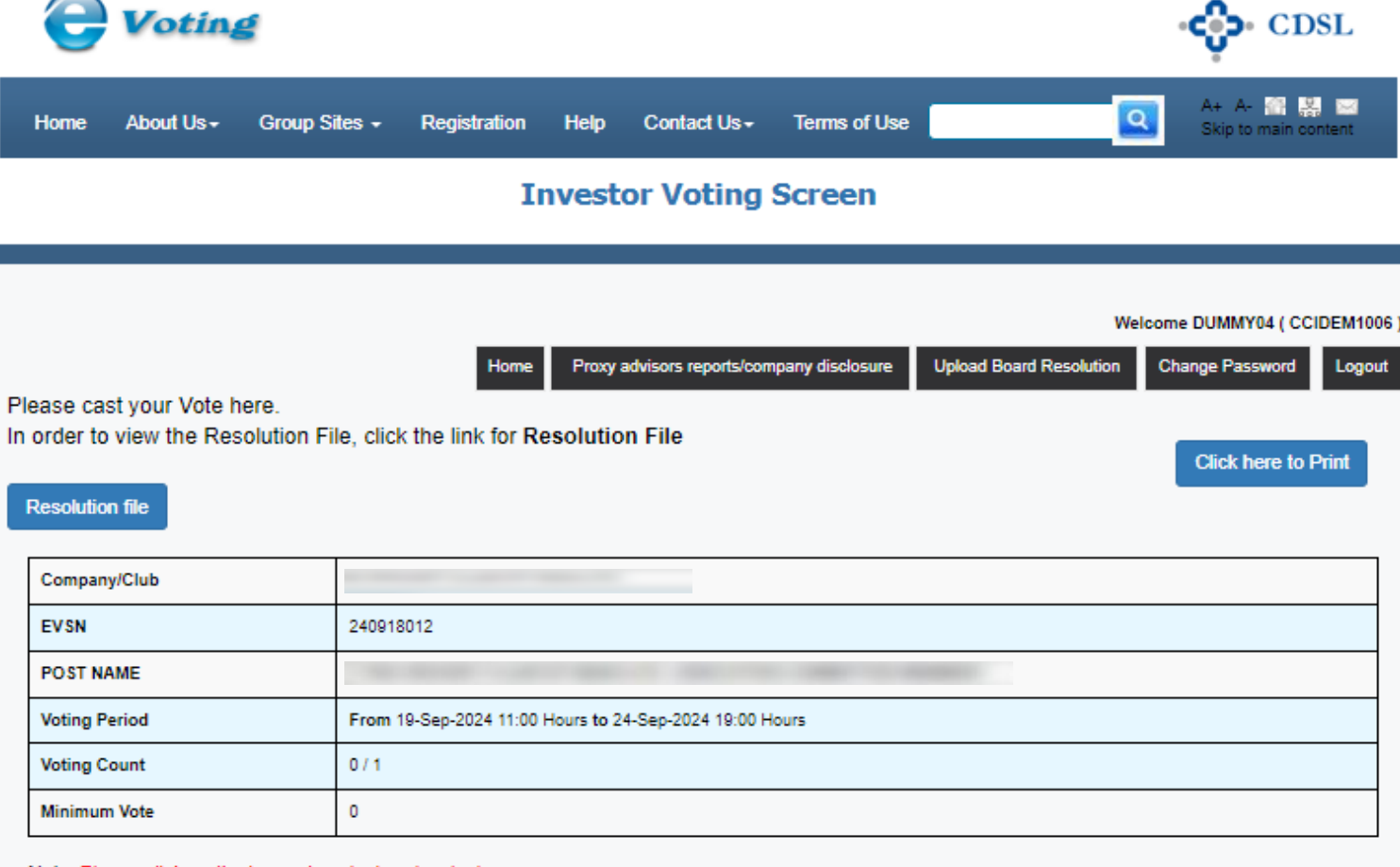

### Note: Please click on the image to select or deselect.

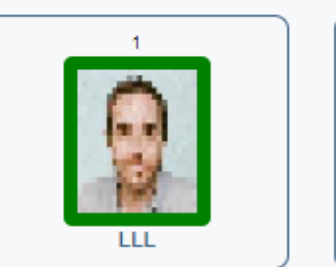

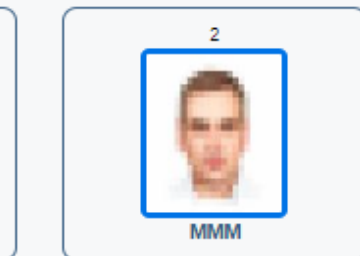

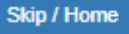

6. The selected candidate will be displayed on the screen for your reconfirmation.

7. Click on 'Submit' to Confirm.

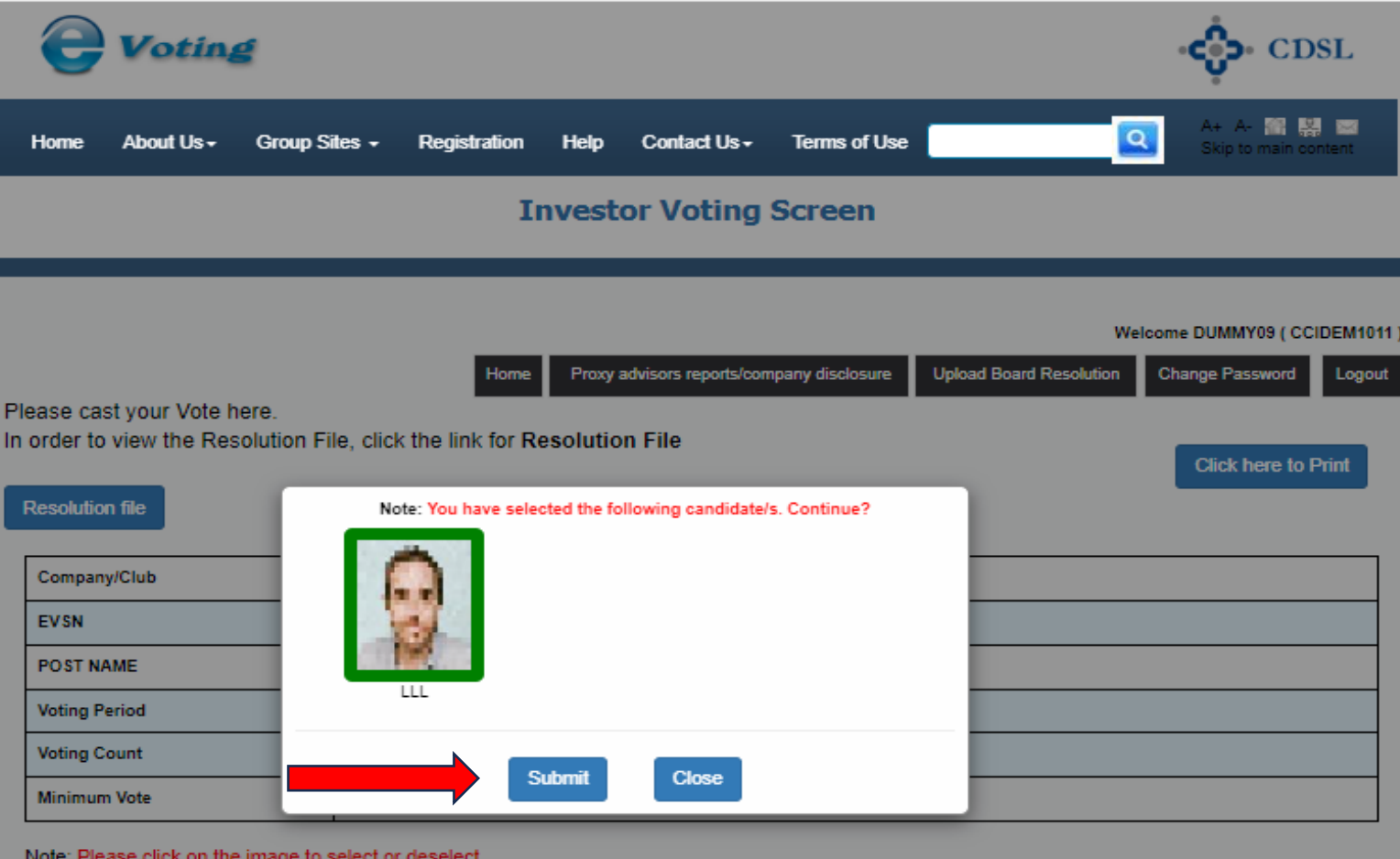

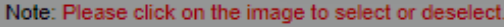

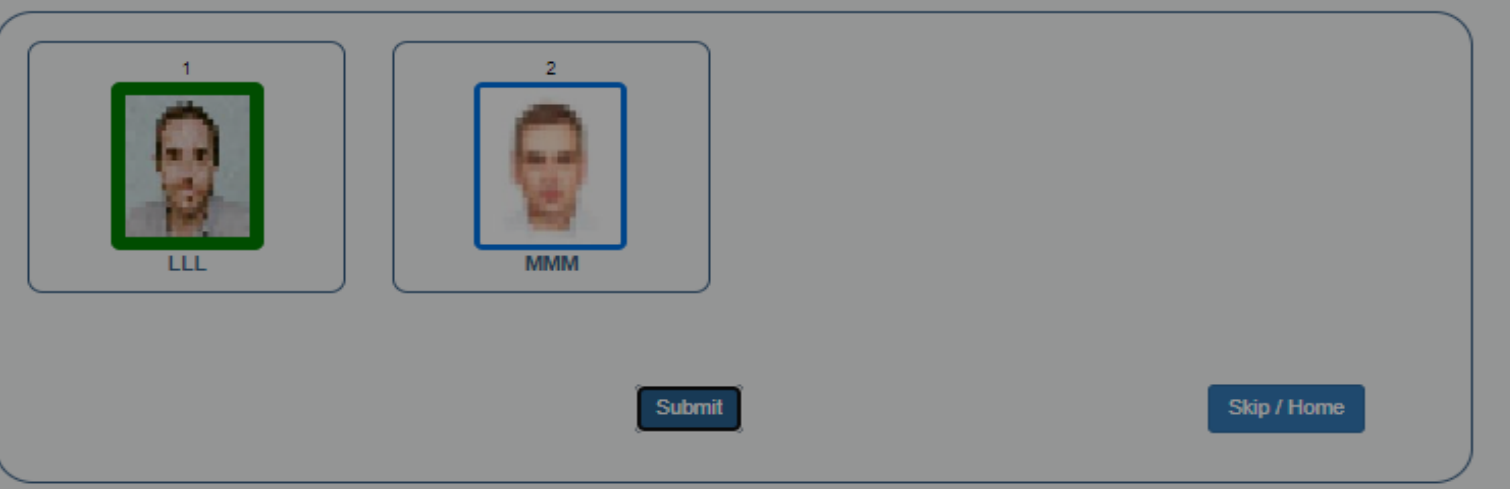

## Click 'OK' to Complete the Evoting Procedure

### www.evotingindia.com says

Vote(s) have been successfully recorded. Thank you for using eVoting system.

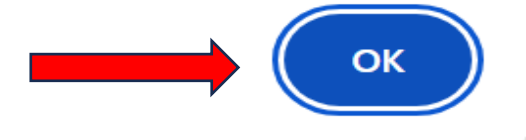

# Thank You